IL CORRETTO PROCESSO IN 5 STEP PER GENERARE OLTRE 500 LEAD IN SOLI 15 GIORNI

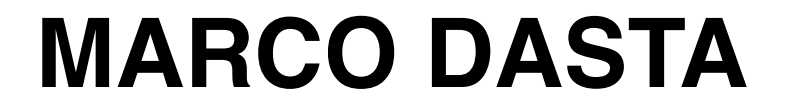

Per prima cosa voglio ringraziarti per aver scaricato questo Ebook. E se lo hai scaricato vuol dire che sei davvero interessato a generare centinaia di lead tramite twitter.

Ma prima lascia che mi presenti... Sono Marco Dasta il fondatore di <u>marcodasta.com</u> Potrei dirti di cosa mi occupo e dei miei business online, ma non voglio prolungare il discorso. Anzi, alla fine di questo ebook ti metto i link dei miei contatti sui social e cosi ci facciamo una bella chiacchierata 1-to-1. Penso sia bello conoscere chi ha i miei stessi interessi e magare poter anche collaborare. Voglio farti ragionare...

Quante volte senti di persone che spendono centinaia, e molte volte migliaia, di euro ogni giorno per delle inserzioni che permettono di far lasciare ad un utente la mail per poi offrirgli un prodotto da acquistare?

**Rispondo io per te... Sono davvero tante!** 

E se ti dicessi che tramite Twitter ho trovato un semplice metodo per acquisire le email degli utenti senza farli uscire da Twitter e completamente gratis?

## FANTASTICO VERO?

## Ora però è venuto il momento di iniziare questi 5 semplici step che ti permette di generare oltre 500 lead in soli 15 giorni.

Quindi non ti resta che seguirmi passo passo...

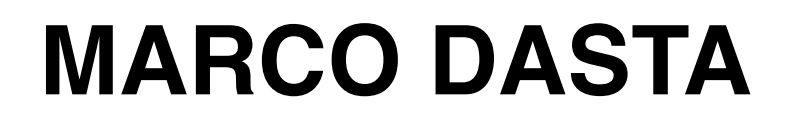

- Dal desktop vai sul tuo profilo Twitter e clicca sul tuo avatar. Adesso ti si aprirà un sotto menu con varie voci quello che interessa a te è TWITTER ADS, cliccaci.
- 2. Adesso vai su creatività e subito dopo clicca CARD. Ora vai su Crea card generazione lead, in alto a destra.

3. Ora compila tutti i campi richiesti. Su descrizione breve inserisci per esempio - Scarica gratis il mio ebook e scopri come dimagrire in un mese. Oppure Gratis per te un mese di accesso al mio software. Su immagine card, inserisci un'immagine che deve avere grandezza di 800 pixel x 200 pixel. Ovviamente inserisci qualcosa di impatto, che coinvolga a cliccare. Sulla call to action inserisci - scopri di più, gratis, scarica ora. Il resto dei campi li puoi completare in modo semplice senza che ti dica cosa fare. Per concludere dai un nome alla tua card e accetta i termini di utilizzo di Twitter. Ricorda di cliccare su **CREA CARD** 

4. Adesso ti trovi davanti la tua prima card creata. Giusto? Come vedi sotto c'è un URL che devi selezionare tutto e copiare in un blocco notes. Adesso torna sul tuo profilo Twitter e scrivi un nuovo tweet. Per esempio - Scarica subito il mio ebook! e subito dopo incolla il link che avevi copiato ovvero della tua Twitter card. Fatto? Benissimo ora fai un refresh della pagina. Ora prova a cliccare sul tuo post e vedi che ti compare un modulo con la tua call to action e in basso a sinistra i tuoi dati. Quelli saranno i dati di chi cliccherà sul tuo post.

5. In questo punto ti faccio vedere quanto sia semplice fare il download delle email di chi ha cliccato sui tuoi post e aggiungerli al tuo autorisponditore. Quindi torniamo sulla pagina dove trovi la tua card creata. Se non ricordi come fare... clicca sul tuo avatar -> Twitter Ads -> Creatività -> Card.
Vicino alla tua card trovi 4 simboli clicca sul quarto simbolo e cosi scarichi i dati di chi ha cliccato.

Ora pensa di avere molti post da pubblicare oppure di avere molti followers e pensa che ognuno clicca sul tuo post.... BOOM! Avrai tantissimi possibili clienti!!!

Ti ricordi quando ti avevo detto di farci una chiacchierata? Ti invito ad entrare nel mio Gruppo su Facebook con oltre 6000 utenti.

Entra nel gruppo —> <u>https://www.facebook.com/</u> groups/marcodasta/

Presentati e parlaci di cosa ti occupi!

Io usando questa strategia sono riuscito nei primi 15 giorni a generare oltre 500 lead.

Nelle email che ti invierò nei giorni a seguire ci saranno informazioni che ti permettono di automatizzare tutto il tuo business...

Stay Tuned!

(Ricorda di leggere le mail che da oggi ti invio)